## "福建环卫人"小程序操作手册

一、首次启动

| 下午4:04 <sup>(1)</sup> | まれ いい 家 (24) | 4:25   | ‱ ⊅ ♦ ﷺ<br>登录               |
|-----------------------|--------------|--------|-----------------------------|
| •• 微信(161)            | Q (+)        |        |                             |
| ── Windows 微信已登录      |              |        | $\sim$                      |
|                       | 1日           | e      | $\mathbf{P}$                |
|                       |              | 福建省城市市 | <b>欢迎登录</b><br>鄂环境卫生行业工会联合会 |
|                       |              | ₹      | 讥号授权登录                      |
| C 100 100             |              | 手机     | 号验证码登录                      |
|                       |              | 请同意《月  | 户协议》和《隐私权政策》                |
| 下午4:05 🞯 🤒            |              |        |                             |
| く福建环卫人                | ⊗ 搜索         |        |                             |
| <b>全部</b> 〒 账号 文章 视频  | 商品 小店 直      |        |                             |
| 福建环卫人 - 账号            | 更多〉          |        |                             |
| 福建环卫人                 | 使用计          |        |                             |
| 为福建省环卫行业职工提供          | 供全方位的线上…     |        |                             |

扫描二维码,登录小程序,点击手机号授权登录。

## 二、加入所在单位

温馨提示:未来"福建环卫人"小程序将用于行业相关会议、活动的报名申请和材料提交工作,所以请指定一名职工作为单位经办人,负责今后所属单位涉及平台相关工作。

在首页找到加入选项,填写真实信息(验证码暂时还没有启用,直接输入1234即可),如为单位经办人,请点选单位经办人。 提交申请后,小程序首页会显示审核中字样,请耐心等待审核通过。

审核通过并被设为单位经办人后,请发动本单位职工登录平 台加入所属单位,职工的入会申请由单位经办人审核,通过即可 使用小程序相关功能。

|                                 |                    | く 実名认证                                   | ••• •      |
|---------------------------------|--------------------|------------------------------------------|------------|
| 上午9:18 <sup>(</sup> )<br>福建环卫人  | "iii "iii ॡ 72<br> | <b>欢迎加入!</b><br>福建省城市市容环境卫生行业工会联合会       |            |
| Hi! 欢迎加入!<br>福建省城市市容环境卫生行业工会联合会 | ħηλ                | 你的名字         请输入         请输入         请输入 | 获取手机号获取验证码 |
|                                 |                    | <b>单位名称</b><br>请选择                       |            |
| 福建环卫人                           | •• - •             | 单位经办人                                    |            |
| Hi! 欢迎加入!<br>福建省城市市容环境卫生行业工会联合会 | 审核中                |                                          |            |
|                                 |                    | 中達加入                                     |            |

三、活动报名

1. 该项流程建议在电脑上进行;

2. 打开小程序,进入活动报名页面,报名材料点击下载按钮,下载文件并保存。

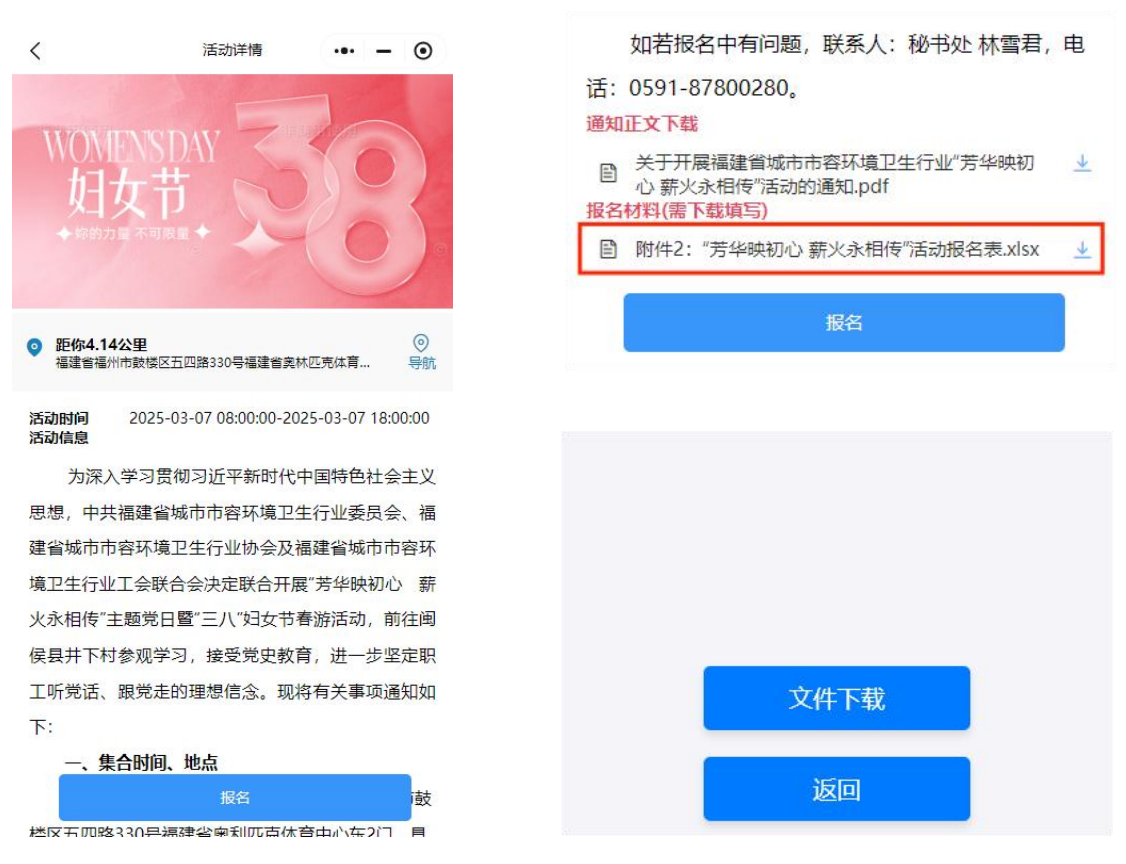

3. 点击返回—报名—新增活动人员(参加活动人员须在 平台上注册并加入所属单位,管理员方可在本页面选择人员报名 活动),报名人员选择完之后,点击"保存,下一步提交确认函"。

| <      | 报名参会                                                              | ••• – ••                                         | <                                                      | 人员添加 | <br>- • |
|--------|-------------------------------------------------------------------|--------------------------------------------------|--------------------------------------------------------|------|---------|
| 100 IN | <b>福建省城市市容环境卫生</b><br>2025-03-07 08:00:00-2025-<br>福建省福州市鼓楼区五四路33 | <b>行业 "芳华映初…</b><br>03-07 18:00:00<br>0号福建省奥林匹克… | Q 请输入职员名<br>您可以直接选择                                    | 称    |         |
| 活动人员   | ]                                                                 | 共0人                                              | <ul> <li>○ 防册</li> <li>○ 防 =</li> <li>○ 防 =</li> </ul> |      |         |
|        |                                                                   |                                                  | ◎ 陈 <sup></sup> i<br>◎ 陈正 <mark></mark> i              |      |         |
|        |                                                                   |                                                  | <ul> <li>○ 陈貴 :</li> <li>○ 蔡景 ■</li> </ul>             |      |         |
|        |                                                                   |                                                  | <ul> <li>時一</li> <li>時一</li> </ul>                     |      |         |
|        | 保存,下一步提交确认                                                        | 2                                                | ◎ 陈月                                                   |      |         |

4. 进入报名确认函页面,请核对报名人员信息,确认无 误后点击下载报名确认函并打印盖章扫描。

| く 报名确认函 ••• - •                                           |                             |                   |                 |
|-----------------------------------------------------------|-----------------------------|-------------------|-----------------|
| 确认函预览                                                     |                             |                   |                 |
| <b>报名确认函</b><br>活动名  福建省域市市容环境卫生行业 "芳华映初心 薪火永<br>称: 相传"活动 | 活动名称:福建省城市市容环境卫生            | <b>报名确认函</b>      |                 |
| 活动时间: 2025-03-07 08:00:00                                 | 活动时间:2025-03-07 08:00:00-20 | 25-03-07 18:00:00 |                 |
| 活动地 福建省福州市鼓楼区五四路330号福建省奥林匹克<br>点:                         | 活动地点:福建省福州市鼓楼区五四            | 路330号福建省奥林匹克体育中心  |                 |
| 参会人员 性别                                                   | 报名人员                        | 手机号码              | 性别              |
| 白燕义  女                                                    | - 447                       |                   | 女               |
| 报名单位: 厦门城建市政建设管理有限公司<br>报名时间: 2025-02-19 16:48:09         |                             | 报名单位:             | 报名时间:2025-02-19 |
| 下截报名确认函 (待盖章)                                             |                             |                   |                 |
| 报名材料盖章扫描件上传(需为jpg,png,pdf格式)<br>[2] 上传文件                  |                             |                   |                 |
| 上一步修改人员 报名函提交                                             |                             |                   |                 |

5. 将盖章之后的报名确认函以及报名所需要的材料(一般为工会法人资格证等扫描件材料,具体种类请仔细阅读相应活动通知),在微信电脑端小程序端上传并报名,需一次性选中所有报名材料上传(按住Ctrl键选取),选好文件后点击"上传文件",上传结束后点击"全部完成"。

| 据名材料等各扫描供上传(季为ing ppg pd修定)                                 | く 振名材料盖章扫描件 ・・・ ー ④                        |
|-------------------------------------------------------------|--------------------------------------------|
| ארדאשראלאלאלאיאיאאיאראדעראאראדעראַדעראַדעראַדעראַדעראַדעראַ |                                            |
| [2] 上传文件                                                    |                                            |
|                                                             | 报名材料盖章扫描件上<br>传(需为jpg,png,pdf<br>格式)       |
|                                                             | 上传文件 全部完成 文件预览:                            |
|                                                             | ■ ■ ■ ■ ■ ■ 根名确认函.pdf, 工会<br>法人资格证书扫描件.pdf |
|                                                             | 所有文件上传完成                                   |

6. 点击上传报名表格,请注意:需提交可编辑的 Excel 版本,请勿上传扫描件,选好文件后点击"上传文件",上传结 束后点击"全部完成"。

<

报名表格文件

0

| 报名表格上传(需为可编辑Excel文件<br>请在PC端登入小程序进行文件上传操 | )                                |
|------------------------------------------|----------------------------------|
| □上传文作                                    | 请选择要上传的Exce<br>文件                |
| 上一步修改人员                                  | 报名函提交                            |
|                                          | 文件预览:                            |
|                                          | (注 金)附作<br>华映初心 薪火永相传"活动报名表 xlsx |
|                                          | 所有文件上传完成                         |

 确认所有材料提交无误后,点击"报名函提交",完成 报名,等待工作人员审核通知。

| 旧名材料羊夺扫描件上                                         | - <i>佳(</i> 重节ing pp  | nd称at)     | 습                   | 报名成功                                               |       | -  | • |
|----------------------------------------------------|-----------------------|------------|---------------------|----------------------------------------------------|-------|----|---|
| <ul> <li>E) 报名材料盖章扫</li> <li>E) 报名材料盖章扫</li> </ul> | □上传文件<br>描件1<br>描件2   | <u>↑</u> Ш | 你已                  | 成功服务、運作及时参加活动、                                     |       |    |   |
|                                                    |                       |            | 》<br>时间<br>地划<br>匹売 | 1: 2025-03-07 08:00:00<br>: 福建省福州市鼓楼区五四路33<br>体育中心 | 0号福建省 | 絕林 |   |
| 经名表格上传(需为可能<br>在PC端登入小程序进                          | 编辑Excel文件)<br>行文件上传操作 |            |                     |                                                    |       |    |   |
| 股名表格上传(需为可)<br>青在PC端登入小程序进<br>目 报名表格文件1            | 篇辑Excel文件)<br>行文件上传操作 | <u>→</u> 同 |                     |                                                    |       |    |   |

四、如在平台使用过程中遇到任何问题,请咨询 0591-87800280林雪君,平台功能正在逐步完善,敬请期待!